Após acesso a área restrita você devera ir em Ficha Funeral e Clicar em Adicionar

| Cemitério                                                      | Municipal            | de Vill     | nena        |          |             |             |
|----------------------------------------------------------------|----------------------|-------------|-------------|----------|-------------|-------------|
| ▼ Ficha Funeral                                                | Consulta de Ficha    | a Funeral   |             |          |             |             |
| Cadastro de Ficha Funeral<br>Cadastro de Tipo de Ficha Funeral | Código da Fich       | na Funeral: |             |          |             |             |
| Cadastro de Funerárias                                         | Nome Responsável:    |             |             |          |             |             |
| Cadastro de Local de Falecimento                               | Name Falacida:       |             |             |          |             |             |
| Cadastro de Local de Velório                                   | Nome raiecido.       |             |             |          |             |             |
| Cadastro de Religiões                                          | CPI                  | - Falecido: |             |          |             |             |
| Cadastro de Local de Sepultamento                              | Data do Falecimento: |             | DD/MM/AAAA  | 0        |             |             |
| Cadastro de Causas de Morte                                    | Data de Criação:     |             | DD/MM/AAAA  | ۵        |             |             |
| Cadastro de Motorista                                          | Cancelada:           |             | Não 💌       |          |             |             |
| Cadastro de Veículos                                           |                      |             | ₽ Pesquisar | ੇ Limpar | + Adicionar |             |
| <ul> <li>Cadastros</li> </ul>                                  | Código               | Tipo        | Falecido    | Doc      | Falecido    | Responsável |
| <ul> <li>Movimentações</li> </ul>                              | Nenhum registro      | encontrado. |             |          |             |             |
| <ul> <li>Taxas e Serviços</li> </ul>                           |                      |             |             |          |             | 14 <4       |

Na Ficha Funeral, preencha o máximo de informações que contem a Certidão de Obito tais como:

Funeral; Cpf do Falecido; Nome do Falecido; RG do Falecido; Cor; Nome da Mãe; Nome do Pai; Estado Civil; Data de Nascimento; Data do Sepultamento; Deixa Testamento; Deixa Bens a Inventariar; Deixa Viuvo(a); Certidao de Nascimento/Casamento; Dados do Responsável pela Declaração de Obito; Dados da Funerária; Local do Velório; Dados do Sepultamento; Dados do Obito; Tipo de Morte >> Adicionar a causa da Morte. Salva das informações cadastradas.

Após o preenchimento da Ficha Funeral, você devera cadastrar a localização onde será sepultado e pra isso você deverá ir em: Cadastro Cadastro de Localização

| Cemitério                               | o Municipa     | l de Vilhena                                    |    |
|-----------------------------------------|----------------|-------------------------------------------------|----|
| <ul> <li>Ficha Funeral</li> </ul>       | Cadastro de Lo | ocalização                                      |    |
| <ul> <li>Cadastros</li> </ul>           | Particão:      |                                                 |    |
| Cadastro de Cemitério                   |                |                                                 | Ť  |
| Cadastro de Coveiros                    | Nível:         | QUADRA RUA LOTE                                 |    |
| Cadastro de Localização                 | Localização:   | 999-999-999                                     |    |
| Cadastro de Tipos de Localização        |                | 🔎 Pesquisar 🕜 Relacionadas 🔅 Limpar 🕇 Adicionar |    |
| Cadastro de Revestimentos               |                |                                                 |    |
| Tipo de Contrato de Unidade             |                | Numero                                          |    |
| Concessão de Unidade de<br>Sepultamento | Nenhuma ider   | nuficação de local de sepultamento cadastrada.  | 14 |

## Nesta tela você ira clicar em Adicionar e ira adicionar os níveis por etapas tais como: Adiciona a Quadra e Salva

| Cadastrar Localiza           | ção da estrutura                |           |             |  |  | 8 |
|------------------------------|---------------------------------|-----------|-------------|--|--|---|
| Forma de Inserção:           | Única Múltipla                  |           |             |  |  |   |
| Partição:                    | VILHENA                         |           |             |  |  |   |
| Nível:                       | QUADRA RUA LOTE                 |           |             |  |  |   |
| Número:                      | (b01                            |           |             |  |  |   |
| Obs: Não é possível associar | documentos quando inserindo múl | tiplas lo | calizações. |  |  |   |
|                              | Nome do Arquivo                 | Baixar    | Remover     |  |  |   |
| + Escoller Arquivo           | Nenhum anexo.                   |           |             |  |  |   |
|                              | Id (d) (b)                      |           |             |  |  |   |
|                              |                                 |           |             |  |  |   |
| 🖬 Salvar                     |                                 |           |             |  |  | 4 |

Após adicionar a quadra você deverá adicionar a Rua

Para adicionar a Rua você devera informa o numero da Quadra e clicar na lupa para filtrar a Quadra desejada para inserir a Rua nela conforme imagem abaixo

| Cadastrar Localiza          | ição da estrutura                                   | 8 |
|-----------------------------|-----------------------------------------------------|---|
| Forma de Inserção:          | Única Múltipla                                      |   |
| Partição:                   | VILHENA                                             |   |
| Nível:                      | QUADRA RUA LOTE                                     |   |
| Localização Pai:            | 001 P 🗙 QUADRA-001                                  |   |
| Número:                     | 001                                                 |   |
| Obs: Não é possível associa | documentos quando inserindo múltiplas localizações. |   |
|                             | Nome do Arquivo Baixar Remover                      |   |
| Escoiner Arquivo            | Nenhum anexo.                                       |   |
|                             |                                                     |   |
|                             |                                                     |   |
| Salvar                      |                                                     | h |

Feito isso você devera salvar suas informações.

Proximo passo sera cadastrar o Lote e para isso você devera informar o numero da Quadra e o numero da Rua juntos e clicar na lupa para filtrar as informações desejadas assim que confirmar você devera informar o numero do lote desejado e salvar conforme imagem abaixo

| Cadastrar Localiza           | ção da estrutura                                   | 8        |
|------------------------------|----------------------------------------------------|----------|
| Forma de Inserção:           | Única Múltipla                                     |          |
| Partição:                    | VILHENA                                            |          |
| Nível:                       | QUADRA RUA LOTE                                    |          |
| Localização Pai:             | 001-001 P X QUADRA-001 RUA-001                     |          |
| Número:                      | 001                                                |          |
| Tipo Lote:                   | Selecione                                          |          |
| Revestimento:                | Selecione                                          |          |
| Obs: Não é possível associar | SEPULTURA SIMPLES - COVA<br>CAIXA OSSUARIA Zações. |          |
| + Escolher Arquivo           | GAVETA Baixar Remover                              |          |
|                              | JAZIGO INDIVIDUAL                                  |          |
| 🖬 Salvar                     |                                                    | <i>h</i> |

Lembrando que nesta tela devera informar também o tipo de Lote conforme imagem. Feito isso é so salvar as informações.

Próximo passo será cadastrar o tipo de concessão de unidade de sepultamento ou seja informar no sistema se o sepultamento terá custo de manutenção e quem sera o responsável pelo custo tanto quanto o valor dessa concessão.

| Cemitéric                        | Municipal de Vilhena                       |
|----------------------------------|--------------------------------------------|
| a Funeral                        | Concessão de Unidade de Sepultamento       |
| lastros                          | Número / Ano: Número / Ano                 |
| o de Cemitério                   | Partição: VILLIENA -                       |
| stro de Coveiros                 | VILHENA                                    |
| stro de Localização              | Nível: QUADRA RUA LOTE                     |
| astro de Tipos de Localização    | Localização: 999-999-999                   |
| stro de Revestimentos            | Responsável: Nome do Responsável           |
| de Contrato de Unidade           | Data de Criação: DD/MM/AAAA                |
| essão de Unidade de<br>Iltamento | Período Inicial: DD/MM/AAAA 0 DD/MM/AAAA 0 |
| Mauimanta añ an                  | Período Final: DD/MM/AAAA 🔯 DD/MM/AAAA 🗯   |
| axas e Serviços                  | Cancelado: Não 💌                           |
| Consultas                        | P Pesquisar 👌 Limpar 🕇 Adicionar           |
| latórios                         | Código Cemitério Tipo Localização          |
| ıfigurações                      | Nenhum registro encontrado.                |
| rmações                          |                                            |

| Concessão de Uni      | dade de Sepultamento        | 8 |
|-----------------------|-----------------------------|---|
| Detalhes da Concessão | Dados do Responsável Anexos |   |
| Código do Contrato:   | /2020                       |   |
| Unidade: *            | <b>P</b>                    |   |
| Tipo Unidade:         |                             |   |
| Tipo do Contrato:     | Selecione                   |   |
| Data Inicial:         | 26/02/2020 🔯 Até:           |   |
| Tipo Pagamento:       | Selecione   Ação social     |   |
| Valor:                | Selecione                   |   |
| Número de Parcelas:   | Com Custo<br>Doação         |   |
| Débito:               | Sem Custo                   |   |
|                       |                             |   |
| 🗟 Salvar 🛛 🖒 Limpar   |                             |   |
|                       |                             |   |

Após o preenchimento da: Unidade; Tipo de Unidade Tipo de Contrato Data Inicial e Final Tipo de Pagamento....>> atenta-se que no tipo de pagamento tem a opção de Com Custo, Doação e Sem Custo

Lançado essas informações, devera se informado o responsável ou seja alguém da família que ficara responsável pelo contrato.

Feito as 3 etapas acima, agora você devera realizar toda movimentação ou seja, informar o onde o falecido foi sepultado em qual QUADRA, RUA E LOTE para quando for realizado a pesquisa, o parentesco confrontar as informaçoes

| Cemitério                            | Municipal de           | Vilhena     |                      |      |        |
|--------------------------------------|------------------------|-------------|----------------------|------|--------|
| > Ficha Funeral                      | Cadastro de Moviment   | os          |                      |      |        |
| Cadastros                            | Código:                | Ex: 123456  |                      |      |        |
| <ul> <li>Movimentações</li> </ul>    | Nome:                  |             |                      | CPF: |        |
| Cadastro de Ordens Judiciais         | Partição:              | VILHENA -   |                      |      |        |
| Autorização de Movimento             | Nível:                 |             |                      |      |        |
| Cadastro de Transferência            |                        |             |                      |      |        |
| Cadastro de Tipos de Movimento       | Localização:           | 999-999-999 |                      |      |        |
| Cadastro de Movimento                | Data do Movimento:     | DD/MM/AAAA  | DD/MM/AAAA 🔯         |      |        |
| <ul> <li>Taxas e Serviços</li> </ul> | Cancelado:             | Não         |                      |      |        |
| + Consultas                          |                        | 🔎 Pesquisar | C Limpar + Adicionar |      |        |
| > Relatórios                         | Cadiga                 | Tino        | Falasida             |      | Origam |
| <ul> <li>Configurações</li> </ul>    | Naghur anista alai     | npo         | Falecido             |      | Ongeni |
| ▹ Informações                        | Nermum registro select | unadu.      |                      |      |        |

Na primeira tela você devera informar:

## Tipo de Movimento;

## Nome do Falecido

## Autorizador ou seja, quem foi o acompanhante da certidão de Obito

| Movimento             | 0                     |
|-----------------------|-----------------------|
| Dados Falecido D      | ados Movimento Anexos |
| Código:               |                       |
| Tipo Movimento:       | Selecione 💌           |
| Falecido:             |                       |
| Autorizador:          |                       |
| Data do Falecimento:  |                       |
| Sexo/Idade:           |                       |
| Técnica/Faixa Etária: |                       |
| Religião:             |                       |
| Data do Movimento:    | 26/02/2020 13:32 🔯    |
| Folha:                |                       |
| Livro:                |                       |
| 🖥 Salvar 🖉 I          | Limpar                |
|                       |                       |

E em dados do movimento sera informado apenas: Tipo de Pagamento se foi Com Custo, Doação ou Sem Custo

| Movimento         |                        | 8 |
|-------------------|------------------------|---|
| Dados Falecido    | Dados Movimento Anexos |   |
| Translado         | Não                    |   |
| Tipo Pagamento    | Selecione              |   |
| Data Cancelamento | Selecione HH:MM        |   |
| Lleuário          | Com Custo              |   |
| Usuano            | Doação                 |   |
|                   | Sem Custo              |   |
| 🖬 Salvar          | C Limpar               |   |